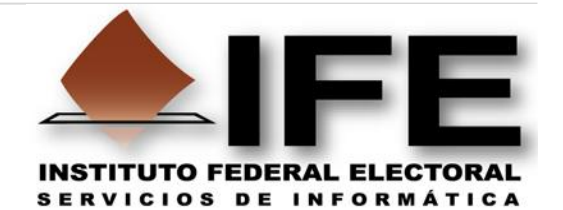

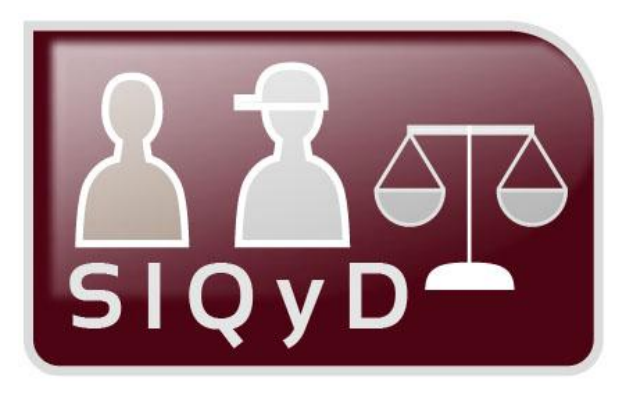

## Guía de Uso del Sistema Integral de Quejas y Denuncias (SIQyD)

## **Rol Oficialía de Partes**

## Perfiles: Junta Distrital, Junta Local y Oficinas

Proceso Electoral Federal 2011-2012

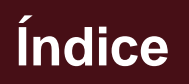

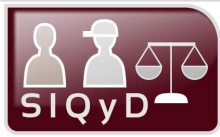

| Presentación                            | 1  |
|-----------------------------------------|----|
| Requerimientos Técnicos                 | 2  |
| Ingreso al Sistema                      | 3  |
| Pantalla Principal de Captura           | 4  |
| Registro de Quejas                      | 5  |
| Pantalla de Captura Información General | 7  |
| Pantalla de Captura Promoventes         | 8  |
| Pantalla de Captura Denunciados         | 9  |
| Pantalla de Anexos                      | 10 |
| Consulta de Quejas                      | 11 |
| Modificación de Quejas                  | 14 |

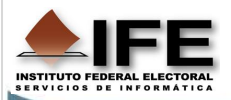

## Presentación

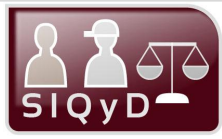

La Unidad de Servicios de Informática (UNICOM) en conjunto con la Dirección Jurídica del Instituto Federal Electoral, han diseñado la operación del Sistema para el registro de las Quejas y Denuncias en el ámbito electoral, cuyo objetivo primordial es el proporcionar a las áreas responsables de atender las quejas, denuncias e impugnaciones que se presenten ante el IFE, una herramienta en línea para una gestión fácil y eficiente.

La presente guía está enfocada al usuario que tendrá la responsabilidad de realizar el registro de las Quejas y Denuncias que sean presentadas en Oficialía de Partes de las distintas *Juntas Locales, Juntas Distritales*, o bien, Oficinas Centrales. De tal manera la Funcionalidad del Sistema permitirá realizar los procesos de Capturar, Consultar y Módificar la información, así como:

- Permite el registro de las Quejas y Denuncias que se presenten ante la secretaría en turno de Oficialía de Partes.
- Permite a uno o varios Promoventes interponer una queja o Denuncia hacia uno o varios Denunciados.
- Una vez registrada la Queja o Denuncia, el Sistema genera un Número de queja que la identifica de manera única en el Sistema, por ejemplo. 9-15-1, la primera cifra representa el ESTADO, la segunda el DISTRITO y la tercera el número de la queja. *Oficialía de Partes* solo podrá ver el número de queja.

#### Marco Legal

- Reglamento de Quejas y Denuncias del Instituto Federal Electoral (Última Reforma 23-06-2011).
- Código Federal de Instituciones y Procedimientos Electorales (COFIPE). Artículos 38, 362.
- Legislación de la Dirección Jurídica.
- Primer párrafo del artículo 6º de la Constitución Política de los Estados Unidos Mexicanos.
- Reglamento de Quejas.
- Manual de Medios de Impugnación.
- Reglamento de Medios de Impugnación.

Concepto: Recepción y seguimiento de quejas y denuncias

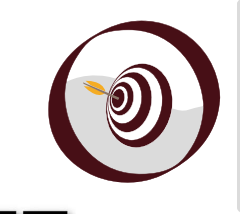

#### Objetivo

Al finalizar la guía, el usuario contará con los conocimientos necesarios para aplicarlos en el proceso de captura, consulta y modificación de las *Quejas o Denuncias* recibidas para llevar un control sobre el seguimiento de las mismas y en su caso remitirla a las Autoridades o Áreas competentes.

## **Requerimientos Técnicos**

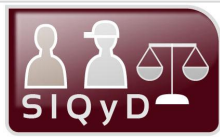

Especificaciones técnicas para operar, eficientemente, el **Sistema Integral de Quejas y Denuncias**. Para evitar errores en la operación del **Sistema**, se requiere que el equipo de cómputo utilizado cumpla con las siguientes especificaciones:

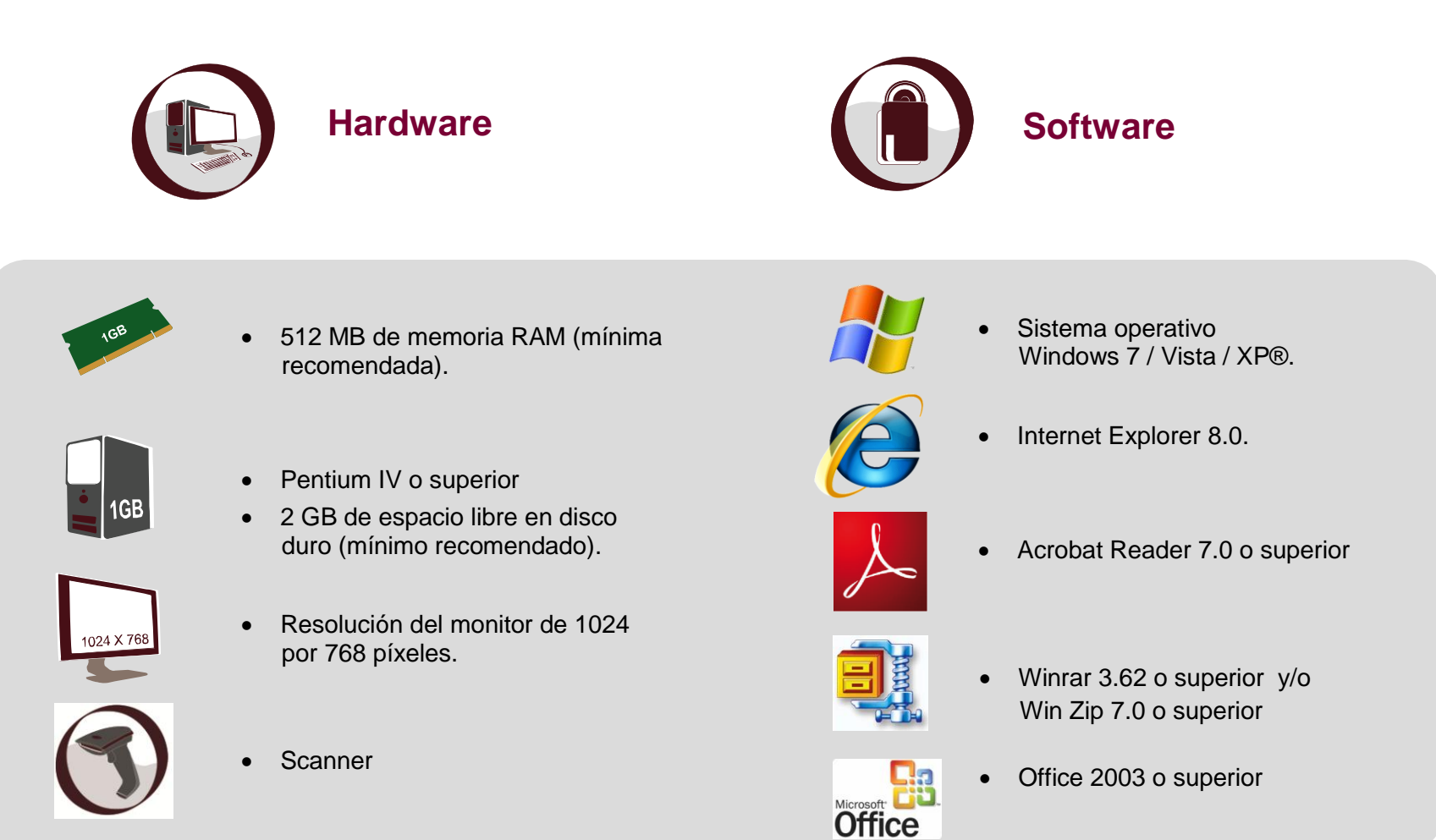

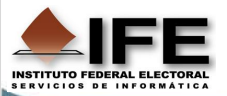

## **Ingreso al Sistema**

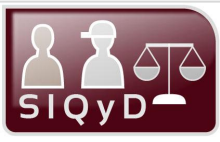

A continuación se describe la forma de ingresar al Sistema.

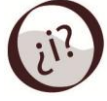

¿Cómo se ingresa al Sistema Integral de Quejas y Denuncias?

Siguiendo estos sencillos pasos.

paso<sup>1</sup> Ingresa a la intranet institucional:

#### https://intranet.ife.org.mx/

En la ventana Conectar a intranet.ife.org.mx, ingresa el nombre de **Usuario** y **Contraseña** de tu cuenta de correo electrónico institucional; después presiona el botón **Aceptar.** 

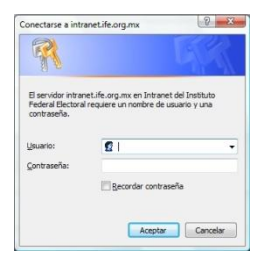

Posteriormente haz clic en el botón Si de la advertencia de seguridad.

Una vez ingresado a la intranet del Instituto, haz clic en la opción **Servicios en línea** y posteriormente en **Sistemas de Cómputo**.

| Q±           | Directorio Institucional |
|--------------|--------------------------|
| Q±           | Servicios en linea       |
| ▶ <u>No</u>  | rmatividad del IFE       |
| ▶ <u>Sis</u> | temas de Cómputo         |
| ▶ <u>Me</u>  | nsajero Institucional    |

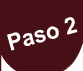

A continuación en el apartado **SISTEMAS DE APOYO INSTITUCIONAL**, en el apartado **Dirección Jurídica**, haz clic sobre el hipervínculo:

#### Sistema Integral de Quejas y Denuncias

Se muestra la ventana de claves de acceso al Sistema, Registra tu **Usuario** y **Contraseña**, así como el **Código de verificación**, después presiona el botón **Entrar.** 

| Usuario:                | Ĩ      |
|-------------------------|--------|
| Contraseña:             |        |
| Código de verificación: | 176epl |
|                         | Entrar |

Nota: El nombre de Usuario y Contraseña es la misma de tu cuenta de correo institucional.

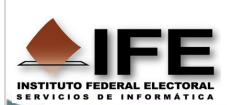

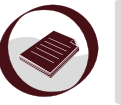

Nota: Los Perfiles de Oficialía de Partes para Junta Distrital, Junta Local y Oficinas Centrales pueden ver las mismas pantallas para registrar una Queja o Denuncia, por lo que el procedimiento es el mismo.

## Pantalla Principal de Captura

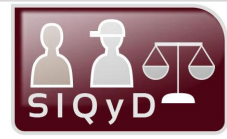

A continuación se muestra la Pantalla Principal de captura del Sistema Integral de Quejas y Denuncias, en el podrás realizar el registro de las Quejas y Denuncias que se reciban en Oficialía de Partes. Hipervínculo Cerrar Sesión cierra el Sistema y te muestra la pantalla de acceso. Miércoles 28 de septiembre de 2011 Inicio: Al presionar este Cerrar Sesión Usuario: NARANJO ZAMUDIO IS Sistema Integral de Quejas y Denuncias V 1.0 Sistema botón. el te Buscar: te permitirá presentará la pantalla Buscar localizar rápidamente principal de captura de Registro de Queja o Denuncia Estadísticas una queja o denuncia Reportes Quejas y Denuncias. va registrada. Inicio Registro de Queja o Denuncia » Captura Captura Menú para Captura y Consulta de las Quejas y Promoventes Información General Denunciados de Pestañas: Al Anexos Menú Denuncias. En esta parte seleccionarlas, te permitirá también aparece la pestaña realizar el registro de la Modifica Queja o Denuncia mediante Secretaria Ejecutiva Lugar de presentación las opciones de: Información General. \*Fecha de Presentación: 28/09/2011 Promoventes, Denunciados v Anexos. \*Hechos Denunciados Área de trabajo: En este apartado se visualizarán las Número de caracteres capturados: 0 pantallas conforme a la pestaña seleccionada. Si 🔘 No 💿 ¿Solicita Medidas Cautelares? (Seleccionar archivo) ningún ...ionado (i) \*Queja Escaneada El tamaño del archivo no debe exceder los 50 MB Guardan CAU: Centro de Atención a Usuarios cau@ife.org.mx Tels.: 01 800 433 4357 Lada sin costo y 5483 8110 D.F. y Årea Metropolitana Horario de atención: Lunes a viernes: 9:00-20:00 hrs. Sábado: 9:00-16:00 hrs. ■IFE os Reservados Instituto Federal Electoral 1996 - 2011 Botón Guardar almacena la información en la base de datos del Sistema.

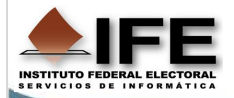

## Registro de Quejas

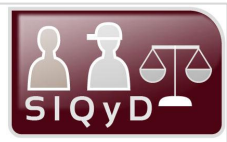

Este módulo permite realizar el registro de las guejas o denuncias recibidas en Oficialía de Partes de las Juntas Locales, Juntas Distritales, o bien, Oficinas Centrales. El flujo del registro de la gueja se recomienda que sea de la siguiente forma.

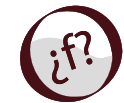

¿Cómo Registrar una Queja? Siguiendo estos sencillos pasos

#### paso

Al ingresar al Sistema Visualizarás la pantalla principal para el Registro de la Queja.

| io Recetto de Quea o Cetutoa » Captura |                                                         |
|----------------------------------------|---------------------------------------------------------|
| Información General                    | Promoventes & Demunciades & Anexos                      |
| Lugar de presentación:                 | Hechou<br>Junta Distrital 1 JESUS MARIA: AGUASCALIENTES |
| *Fecha de Presentación:                | 1209/2011                                               |
| Nechos Denunciados:                    |                                                         |
| 4 Solicita Medidas Cautelares?         | Número de caracteres capturados 0                       |
| *Queje Escaneeda                       | Examinar                                                |

Ver pantalla de Captura Información General

Registra la información correspondiente a la queja que deseas realizar.

Una vez registrada la información haz clic en Guardar

el botón:

Nota: Se recomienda evitar guardar hasta que se capturen todos los datos requeridos

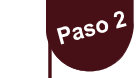

El Sistema te muestra el siguiente mensaje indicando que te hace falta capturar información. Haz clic en el botón Aceptar.

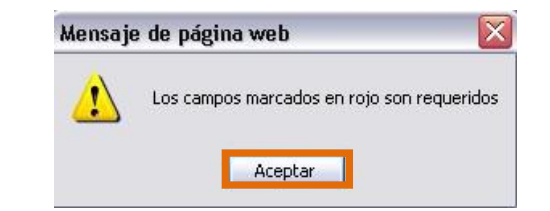

El Sistema te muestra el campo y la pestaña en donde te hace falta capturar información.

Nota Importante: Se recomienda guardar hasta que te encuentres en el apartado de Anexos, si es que el demandante cuenta con información adicional. Ver pantalla de captura Anexos

## Paso 3

Se despliega la pestaña **Promoventes** en donde debes registrar los datos del promovente de la Queja o Denuncia, en caso de haber más de un promovente registra sus datos en el apartado que despliega el signo .

| Captura <u>Consulta</u> |            |             |    |         |
|-------------------------|------------|-------------|----|---------|
| Información General     |            | Denunciados | A  | 1exos 🗊 |
|                         | Promovente |             |    |         |
| *Tipo;                  |            |             | +  |         |
| Nombre:                 |            |             |    |         |
| Dirección:              |            | ~ ~         |    |         |
| Teléfono:               |            |             |    |         |
| Correo Electrónico:     |            |             |    |         |
|                         | Promovente |             |    |         |
| *тіро:                  | M          |             | +- |         |
| Nombre :                |            |             |    |         |
| Dirección:              |            | < 2         |    |         |
| Teléfono:               |            |             |    |         |
| Correo Electrónico:     |            |             |    |         |
|                         |            |             |    |         |

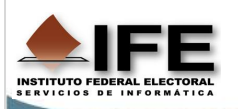

Nota: La queja o Denuncia la deberás escanear previamente y comprimirla en formato Winzip o Winrar para poder adjuntarla.

## **Registro de Quejas**

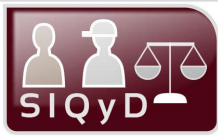

Continuando con el procedimiento de Registro de Quejas o Denuncias.

#### Paso 4

Una vez capturada la información en la pestaña **Promovente**, haz clic en la pestaña **Denunciados**, en ella deberás registrar los datos del Demandado.

| Información General | Promoventes A | os 🗅 🗖 <u>Anexos</u> 🗉 |
|---------------------|---------------|------------------------|
| *Tipo:              | Denunciado    |                        |
| *Nombre:            |               |                        |
| Puesto o Cargo:     |               |                        |
| Dirección:          |               |                        |
| Teléfono:           |               |                        |
|                     | Denunciado    |                        |
| *Tipo:              | ×             | +-                     |
| Nombre :            |               |                        |
| Puesto o Cargo:     |               |                        |
| Dirección           |               | < >                    |
| Teléfono:           |               |                        |

Ver pantalla Captura Denunciados

Selecciona la pestaña Anexos para ingresar información adicional haz clic en el botón **Examinar** para buscar el archivo en tu computadora, una vez seleccionado, haz clic en el botón **Subir** para anexarlo.

| Información General | Promoventes                                | Denunciados          | Anexos |
|---------------------|--------------------------------------------|----------------------|--------|
|                     | Nuevo documento                            | )                    |        |
| Documento Adjunto:  |                                            | Examinar Subir       |        |
|                     | " La suma de los archivos adjuntos, no det | be exceder de 50 MB. |        |
|                     |                                            |                      |        |

Ya registrados los datos solicitados en las pestañas, haz clic en el botón.

El Sistema te despliega el número con que fue registrada la queja o denuncia y por el que podrá ser buscada posteriormente.

| 27   | Jueves 22 de septiembre de 2011<br>Sistema Integral de Quejas y Denuncias V 1.0 | Cerrar Sesión<br>Usuario: BERNAL MORALES JUANA<br>Buscar |
|------|---------------------------------------------------------------------------------|----------------------------------------------------------|
|      | Registro de Queja o Denuncia Reportes Estadísticas                              |                                                          |
|      | Se han guardado la queja con número: <b>31</b>                                  | 1                                                        |
|      | Aceptar                                                                         |                                                          |
|      |                                                                                 |                                                          |
| Fina | almente para registrar una nueva Queja haz clic en e                            | el botón.                                                |
|      | Acontar                                                                         |                                                          |

**Nota**: Si guardaste la información y necesitas adjuntar algún anexo adicional, consulta el tama **Modificación de Quejas** en esta guía.

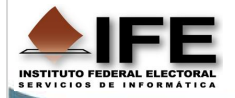

## Pantalla de Captura Información General

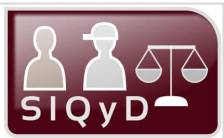

| Información General                                                                 | Promoventes                                                                                                    | Importante                                                                                                    |
|-------------------------------------------------------------------------------------|----------------------------------------------------------------------------------------------------|----------------------------------------------------------------------------------------------------|
| 1 Lugar de presentación:                                                            | Hechos<br>Secretaria Ejecutiva                                                                                                    | <ul> <li>Los campos marcados con asterisco (*)<br/>son requeridos por el Sistema en todos</li> </ul>                                                                                       |
| *Fecha de Presentación:                                                             | 26/09/2011                                                                                                    | <ul> <li>La fecha por default es la actual,<br/>proporcionada por el servidor de oficinas<br/>centrales, solo se pueden seleccionar</li> </ul>                                             |
| enunciados:                                                                         | Número de caracteres capturados: 0                                                                                                    | <ul> <li>fechas menores a la indicada por el</li> <li>Sistema, en caso de que la queja o denuncia así lo requiera.</li> <li>La cantidad máxima de caracteres que</li> </ul>                |
| cita Medidas Cautelares?<br>didas Cautelares Solicitadas:                           | Si C No C                                                                                                    | <ul> <li>pueden aceptar los cuadros de texto son 2000.</li> <li>En el campo Queja Escaneada sólo se pueden subir al Sistema archivos con</li> </ul>                                        |
| Escaneada:                                                                          | Número de caracteres capturados: 0<br>Examinar (1)<br>El tamaño del archivo no debe exceder los 50 MB                                                                     | formato <b>Zip</b> o <b>Rar</b> . La cantidad máxima<br>de información que puede contener dicho<br>archivo es de 50 MB.                                                                    |
| A co                                                                                | 7 Guardar                                                                                                    |                                                                                                    |
|                                                                                     | Información General                                                                                                    |                                                                                                    |
| <b>presentación</b> : Muestra la<br>en la cual trabaja la<br>le ingreso al Sistema. | <ul> <li>*Fecha de Presentación: Muestra la Fecha actual del sistema proporcionada por el servidor de hechos.</li> <li>*Hechos De texto, escriberto de hechos.</li> </ul> | enunciados: En el cuadro de <b>¿Solicita Medidas Cautelares?</b> : En el<br>ribe la descripción de los cuadro de texto, captura las medidas<br>cautelare solicitadas por el<br>demandante. |
|                                                                                     |                                                                                                    |                                                                                                    |

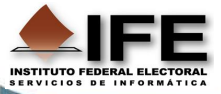

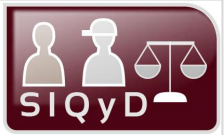

## Pantalla de Captura Promoventes

|                                | Promover                                | ntes 🕰           | Denunciados 🕮 📥                    | Ane           | exos 🗐   |                      | ,                           |                                                       |
|--------------------------------|-----------------------------------------|------------------|------------------------------------|---------------|----------|----------------------|-----------------------------|-------------------------------------------------------|
| 1 *Tipo:                       |                                         |                  |                                    | + 7           |          |                      |                             | Importante                                            |
| 2 *Nombre:                     |                                         |                  |                                    |               |          |                      | <ul> <li>Los car</li> </ul> | npos marcados con asteris                             |
| 3 Dirección:                   |                                         |                  | ~                                  |               |          |                      | son req                     | ueridos por el Sistema en lulos.                      |
| 4 Teléfono:                    |                                         |                  |                                    |               |          |                      | Al pres                     | ionar el botón ᄇ el Si                                |
| 5 Correo Electrónie            | 20:                                     |                  |                                    |               |          | _                    | desplie                     | ga nuevos campos para ca                              |
| * <sub>Tipo;</sub>             |                                         | Promovente       | 1                                  | + -           |          |                      | que aco                     | ompañe a la queja o den                               |
| *Nombre :                      |                                         |                  |                                    |               |          |                      | Promov                      | rente presiona el botón 💳                             |
| Dirección:                     |                                         |                  |                                    |               |          |                      | Depend                      | liendo de la selección en o                           |
| Teléfono:                      |                                         |                  |                                    |               |          |                      | de pers<br>Sistema          | sona que Promueve la que<br>a habilitará campos de ca |
| Correo Electrónio              | 50:                                     |                  |                                    |               |          |                      | pidiend                     | o los datos solicitados.                              |
|                                | 6                                       | Guardar          |                                    |               |          |                      |                             |                                                       |
| 1                              | A continuación se de                    | escribe la panta | alla de <b>Captura</b>             | a.            |          |                      | ·                           |                                                       |
|                                | Pi                                      | omoventes        |                                    |               |          |                      |                             |                                                       |
| Tipo: Elije el                 | tipo de Promovente,                     | Nombre           | e: Captura el nor                  | mbre complete |          | Dirección: Escribe l | a dirección de la           | Teléfono: Captura el r                                |
| dependiendo<br>habilitan otros | de la selección se<br>s campos como son | del pro          | movente.                           |               |          | persona que levanta  | la denuncia.                | telefónico del Promoven                               |
| cargo o puesto                 | Э.                                      |                  |                                    |               |          |                      |                             |                                                       |
|                                |                                         |                  |                                    |               |          |                      |                             |                                                       |
|                                |                                         |                  |                                    |               |          |                      |                             |                                                       |
| Correo Ele                     | ectrónico: Captura la                   | G Guarda         | ar: Haz clic en<br>Imacenar la inf | n este botón  | 7        | Signo : Despliega    | otro apartado               |                                                       |
|                                | /ente.                                  | la base          | de datos del Sis                   | stema.        | - (<br>( | captura de los datos | Demandando                  |                                                       |
| del Promov                     |                                         |                  |                                    |               | C        | o denunciado.        |                             |                                                       |
| del Promov                     |                                         |                  |                                    |               |          |                      |                             |                                                       |

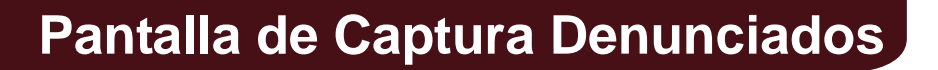

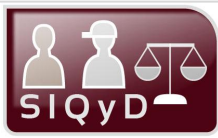

| Captura                                                  | Consulta                                                                                                    |                                                           |                                                        |                                          |                                                                  |                                                                                                    |
|----------------------------------------------------------|----------------------------------------------------------------------------------------------------|-----------------------------------------------------------|--------------------------------------------------------|------------------------------------------|------------------------------------------------------------------|----------------------------------------------------------------------------------------------------|
| Informació                                               | ón General                                                                                                    | Promoventes                                               | dos 🔠 Anexos 🗊                                         |                                          | ,                                                                |                                                                                                    |
|                                                          | *Tipo:                                                                                                    | Denunciado                                                | + 7                                                    |                                          |                                                                  | Importante                                                                                                    |
| 2<br>3<br>4<br>5                                         | *Nombre:     [       Puesto o Cargo:     [       Dirección:     [       Teléfono:     [       *Tipo:     [       *Tipo:     [       Puesto o Cargo:     [ | Denundado                                                 | ÷- 7                                                   |                                          | •                                                                | Los campos marcados con asterisco (*)<br>son requeridos por el Sistema en <b>todos</b><br>los módulos.<br>Al presionar el botón el Sistema<br>despliega nuevos campos para capturar<br>información de un nuevo Denunciado<br>que acompañe a la queja o denuncia,<br>para contraer este apartado presiona el |
|                                                          | Dirección                                                                                                    | 6 Guardar                                                 |                                                        |                                          | •                                                                | Dependiendo del tipo de denunciado<br>seleccionado, el Sistema habilitará<br>campos de captura pidiendo los datos<br>solicitados.                                                                                                    |
|                                                          | A con                                                                                                    | ntinuación se describe la p                               | antalla de Captura.                                    |                                          | `                                                                |                                                                                                    |
|                                                          |                                                                                                    | Denunciado                                                | S                                                      |                                          |                                                                  |                                                                                                    |
| Tipo: Elije<br>dependieno<br>habilitan ot<br>cargo o pue | el tipo de Denunciado<br>do de la selección s<br>ros campos como so<br>esto.                                                                              | o, 2 <b>Nombre:</b> Captur<br>completo del<br>demandado.  | ra el nombre<br>denunciado o                           | 3 Puesto o<br>que actua<br>denunciao     | <b>Cargo</b> : Escribe<br>almente ejerce la<br>da.               | el puesto <b>Dirección:</b> Escribe la dirección de la persona persona demandada o denunciada.                                                                                                    |
| Teléfono:<br>telefónico<br>denunciado                    | Captura el númer<br>del Demandado<br>o                                                                                                    | o Guardar: Haz c<br>para almacenar l<br>base de datos del | lic en este botón<br>a información en la<br>I Sistema. | Signo de Denun<br>captura d<br>denunciad | Despliega otro<br>iciado para que re<br>e los datos de la<br>da. | apartado<br>ealices la<br>persona                                                                                                    |

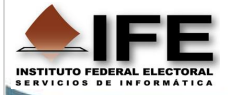

### Pantalla de Anexos

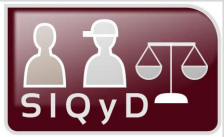

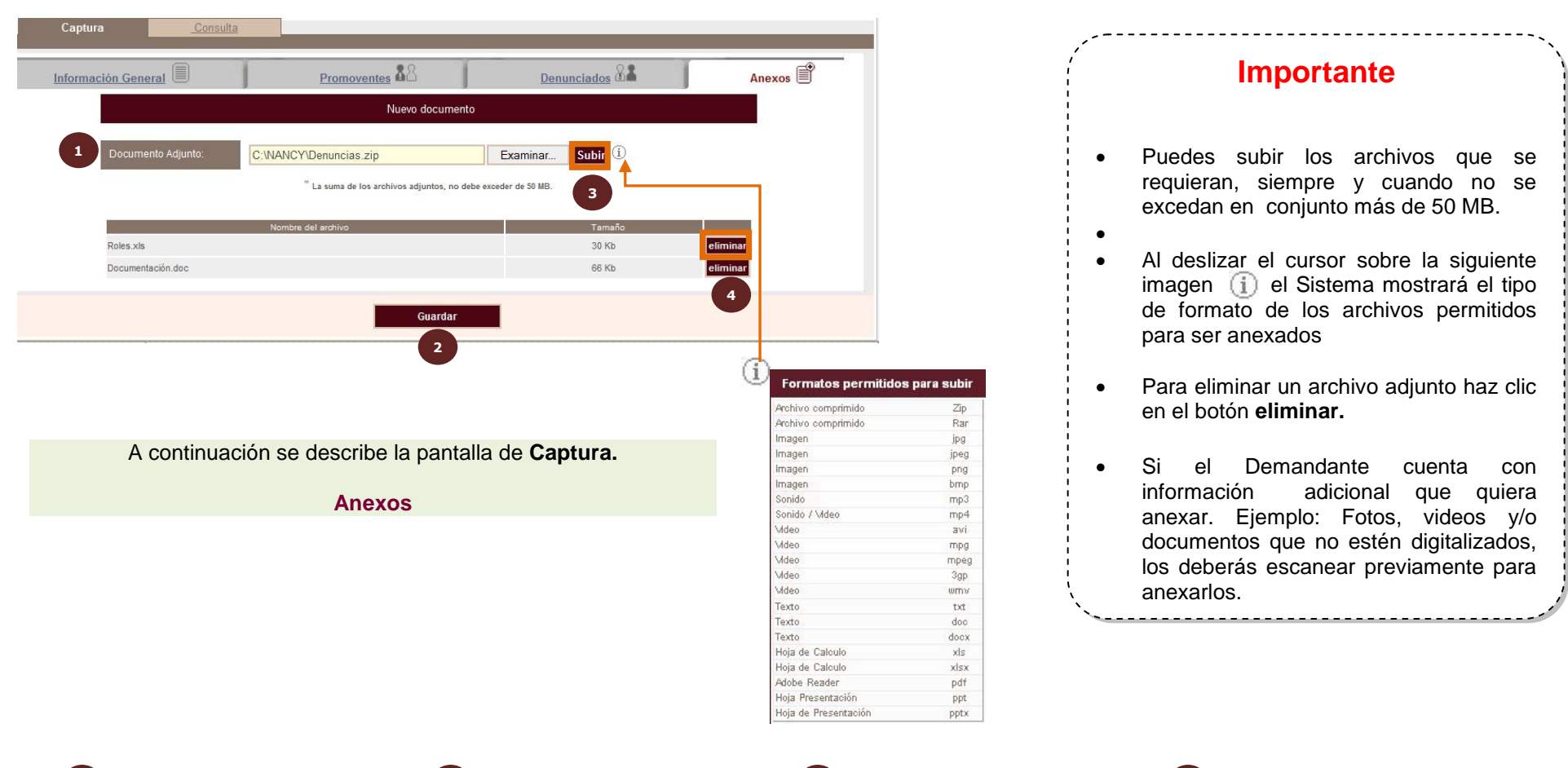

3

**Documento Adjunto:** Presiona el botón *Examinar*, localiza tu archivo en tu máquina y después de seleccionarlo, presiona el botón *Abrir*. Guardar: Haz clic en este botón para almacenar la información en la base de datos del Sistema.

2

**Subir:** Presiona este botón para adjuntar los archivos después de que han sido previamente seleccionados.

**Eliminar:** Haz clic en este botón para eliminar el archivo adjunto.

4

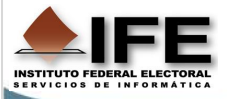

## Consulta de Quejas

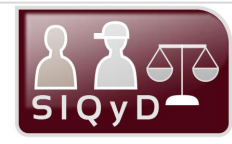

Este módulo permite realizar consultas de las quejas o denuncias recibidas en Oficialía de Partes de las distintas juntas (Juntas Locales, Juntas Distritales, o bien, Oficinas Centrales), que han sido capturadas. Al seleccionar la opción "Consulta" sólo se muestra la última queja registrada en el sistema (a modo de referencia y saber cuantas quejas se han registrado), dependiendo de la localidad del usuario que acceso al Sistema.

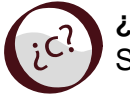

¿Cómo se Consulta una Queja o Denuncia?

Siguiendo estos sencillos pasos

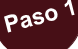

Paso 2 Haz clic en la pestaña de Consulta para consultar la última Haz clic en la pestaña Promoventes. Queja ingresada al Sistema, o escribe el número de la Queja o El Sistema te muestra la información correspondiente a la persona Denuncia en el cuadro de texto superior derecho y haz clic en el que realizó la denuncia. botón: 12 Buscar Muestra la pantalla con los datos de la Información General, correspondiente al número de búsqueda de la gueja. Consulta Promoventes 88 Denunciados nformación general 📃 Anexos Información general 🗐 Promoventes Denunciados Nombre Siglas del Partido o Coalición Puesto o Cargo Dirección Teléfono Correo Electónico 10 Miquel Manzano Numero de Queja Junta Distrital 15 BENITO JUÁREZ, DISTRITO FEDERAL Lugar de presentación: Regresar a Captura 19/09/2011 Fecha de presentación PRUEBA PABLO, NO FUNCIONA MODIFICAR EN BANDE JA Hechos Denunciados: Medidas Cautelares MEDIDAS solicitadas, prueba Solicitadas 0 Queia Escaneada Nota Importante: Siempre puedes regresar a la página de captura Regresar a Captura presionando el botón. Regresar a Captura Si presionas sobre la imagen te mostrará un mensaje en el cual te pregunta si quieres abrir o guardar el archivo de la queja escaneada.

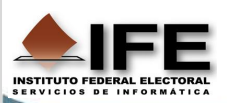

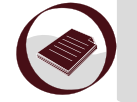

Nota: Al dar clic en la pestaña de Consulta, el Sistema te mostrará el último registro que se capturó.

## Consulta de Quejas

Paso 4

Inicio Registro de Queja o Denuncia » Consulta

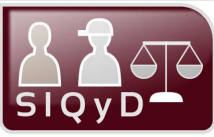

Continuando con el procedimiento para realizar la Consulta de la Queja o Denuncia.

Paso 3

Haz clic en la pestaña **Denunciados**, el sistema despliega los datos de la persona demandada correspondiente al número de la queja de búsqueda.

Consulta

# Información general Promoventes & Denunciados Denunciados

a la Pantalla Principal del Sistema para que realizar un nuevo registro.

Haz clic en la pestaña **Anexos**, para que el Sistema te muestre los documentos que están disponibles en cada caso.

| Info | ormación general | Promoventes       | Denunciados | Anexos 🗎 |
|------|------------------|-------------------|-------------|----------|
|      |                  | Archivos anexos   |             |          |
|      |                  | Nombre del docume | ento        |          |
|      |                  | Documentación.do  | c           |          |
|      |                  | Roles.xls         |             |          |

**Nota:** Al dar clic sobre en nombre del archivo o documento, el Sistema muestra la opción de guardar o descargar el archivo.

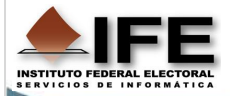

## **Pantalla Modificar**

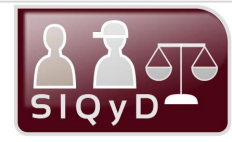

Este módulo te permite realizar Modificaciones de las quejas o denuncias recibidas en Oficialía de Partes de las distintas juntas (Juntas Locales, Juntas Distritales, o bien, Oficinas Centrales).

Para que puedas realizar la modificación es IMPORTANTE que busques el número de la queja o denuncia que requieres modificar, para que se active la pestaña Modifica.

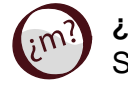

¿Cómo se modifica? Siguiendo estos sencillos pasos

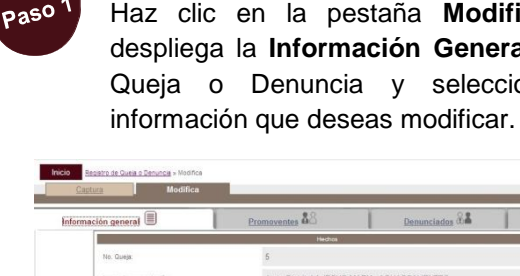

Haz clic en la pestaña Modifica, se despliega la Información General de la Queja o Denuncia y selecciona la

| nación general 🗏            | Promoventes 🕹 Denunciados &                        | Anexos      |
|-----------------------------|----------------------------------------------------|-------------|
| No. Course                  | Hiednos.                                           |             |
| Lugar de presentación:      | Junta Distrital 1 JESUS MARIA, AGUASCALIENTES      |             |
| *Fecha de presentación:     | 14/09/2011                                         |             |
|                             | Espots publicitarios que agravian a mi persona     |             |
| "Hechos Denunciados:        |                                                    |             |
|                             | Número de caracteres capturados 46                 |             |
| ¿Solcta Medidas Cautelares? | SIC NO                                             |             |
| Escrito de Queja            | 0                                                  |             |
| Sustituir Escrito:          | El tamaño del archivo no debe exceceder los 50 MB. | nar()       |
|                             | Guardar Cambios Regresar a Captura                 |             |
|                             |                                                    |             |
| Ci propior                  | aa aabra la imaaran                                | n .         |
| Si presior                  | nas sobre la imagen                                | <b>O</b> to |
| Si presior<br>mostrará      | nas sobre la imagen<br>un mensaje en               | el cual te  |

Paso 2 Para modificar los de los datos Promoventes, haz clic en la pestaña, del mismo nombre y da un clic sobre el campo del cual deseas modificar la información

| rmación general    | Promoventes &                         | Denunciados 🖓 👗 | Anexos |
|--------------------|---------------------------------------|-----------------|--------|
|                    | Denundizdo                            |                 |        |
| *тро:              | Concesionario de Radio y/o Televisión | +               |        |
| *Nombre Denunciado | televisa                              |                 |        |
| Puesto o Cargo:    |                                       |                 |        |
| Dirección:         |                                       | 0               |        |
| Teléfong:          |                                       |                 |        |

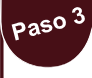

Si requieres modificar los datos de los Denunciados, selecciona la pestaña del mismo nombre y haz un clic sobre el campo que quieres modificar

| rmación general                         | Promoventes             | 3                 | Denunciados | Anexos |
|-----------------------------------------|-------------------------|-------------------|-------------|--------|
|                                         |                         | tomovente         |             |        |
| *Tipe:                                  | Aspirante, Precandidato | ~                 |             |        |
| Siglas Partido Político o<br>Coalición: |                         |                   |             |        |
| "Nombre Promovente:                     | César                   |                   |             |        |
| Apelido Paterno:                        |                         | Apellido Materno. |             |        |
| Dirección                               |                         |                   |             |        |
| Teléfano:                               |                         |                   |             |        |
| Correo Electrónico                      |                         |                   |             |        |

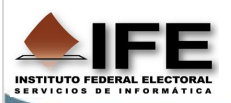

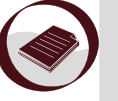

Nota Importante: Si la Queja o Denuncia ya fue asignada por el Validador, no podrás modificar la información (No se mostrara la pestaña Modifica) Si das clic sobre el botón Guardar cambios, te muestra la pantalla del Paso 5.

## Modificación de Quejas

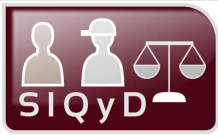

Continuando con el procedimiento para realizar una Modificación, realice lo siguiente:

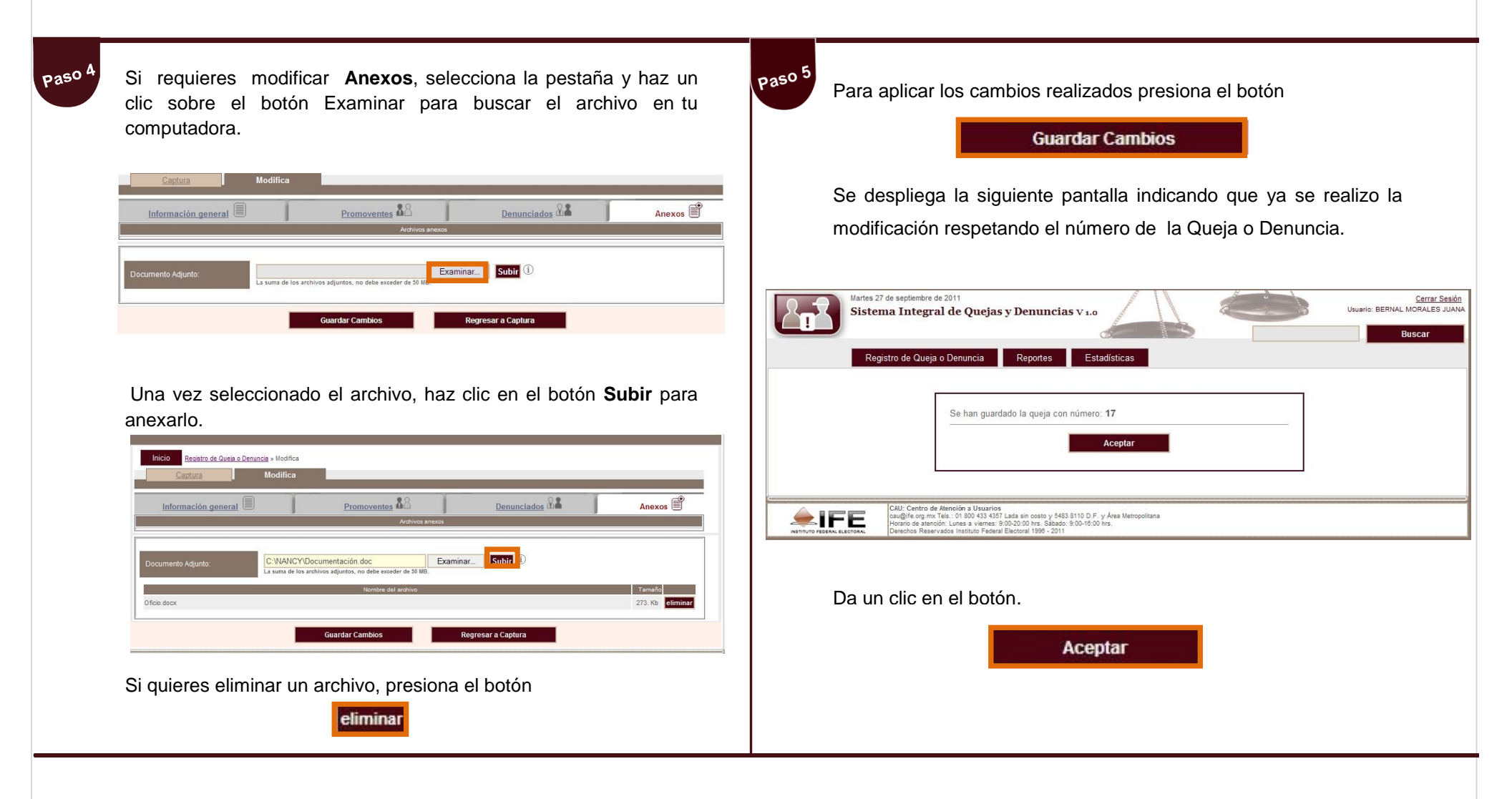

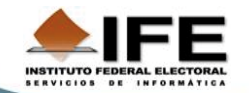

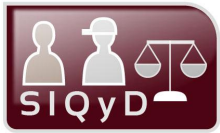

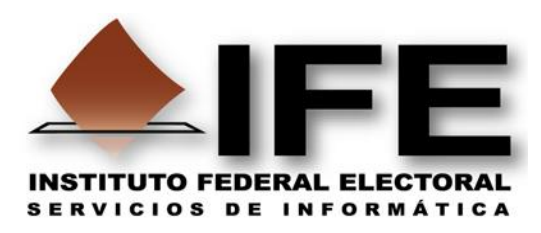

## Guía de uso elaborada por:

## Unidad de Servicios de Informática (UNICOM)

## Departamento de Medios Educativos en Informática

## Proceso Electoral Federal 2011-2012

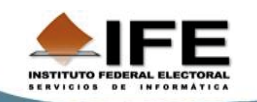

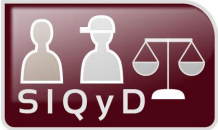

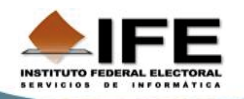

Sistema Integral de Quejas y Denuncias

16 de 25